## L'educdenormandie : <u>https://www.l-educdenormandie.fr/</u>

(L'adresse ne change pas)

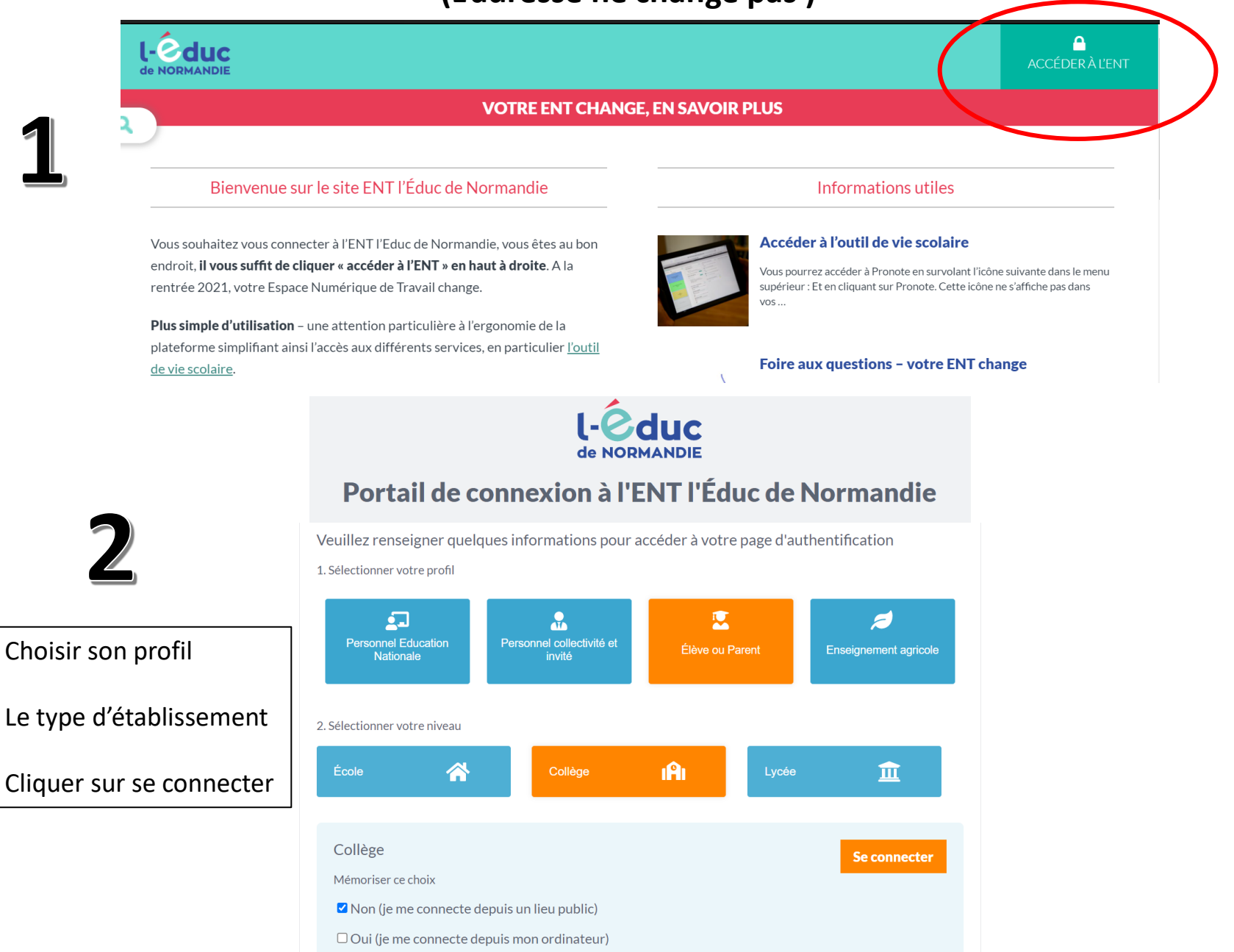

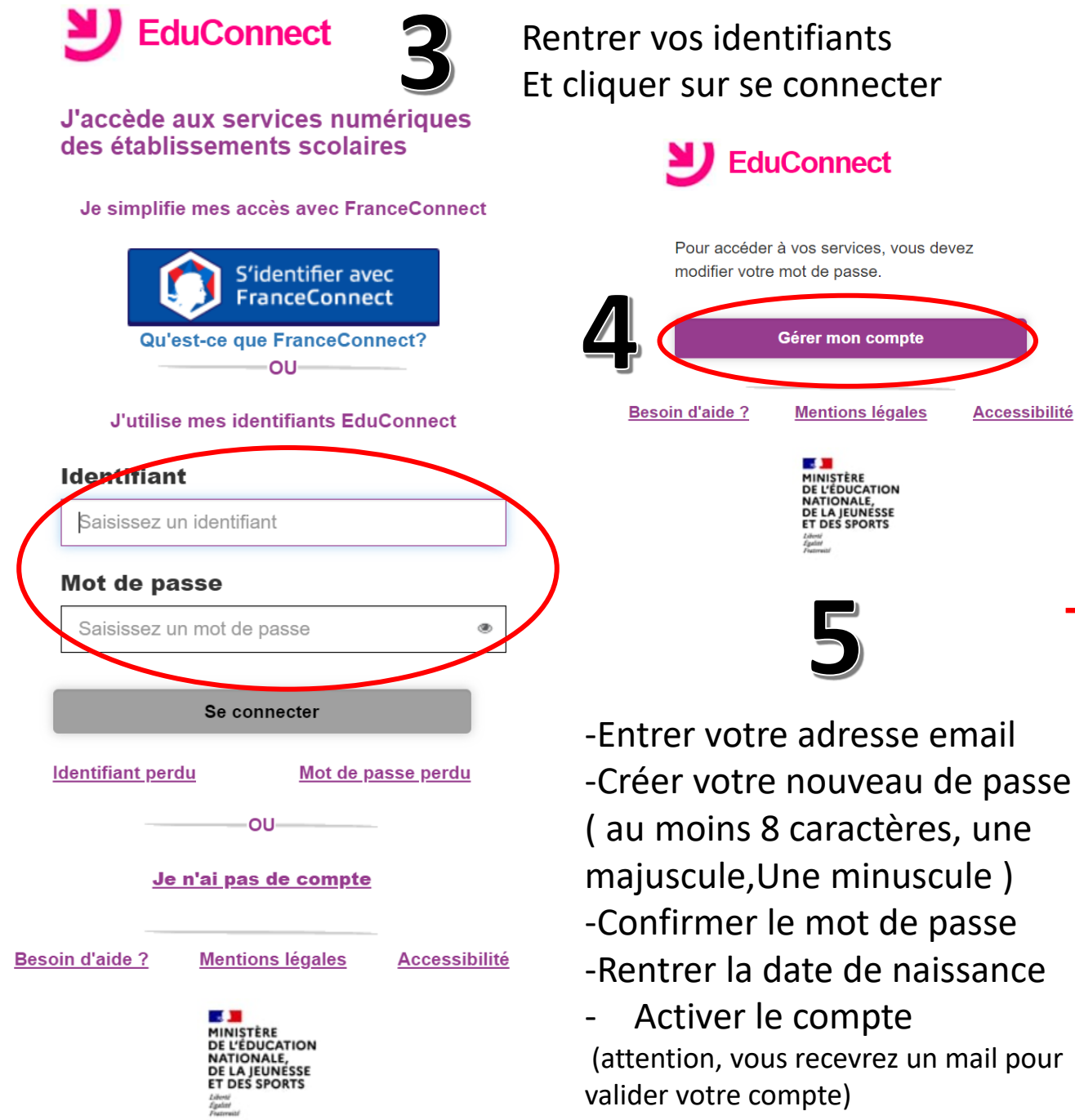

-Retourner ensuite sur l'educdenormandie

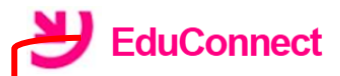

## Activation du compte

Bonjour Eric GARNIER, pour accéder aux services, il vous faut indiquer une adresse de messagerie valide, choisir un nouveau mot de passe et indiquer la date de naissance de l'élève indiqué.

| Email |
|-------|
|-------|

Accessibilité

| @gmail.com                                                          |        |
|---------------------------------------------------------------------|--------|
| Confirmez votre email                                               |        |
|                                                                     |        |
| Nouveau mot de passe 🕖                                              |        |
|                                                                     | ۲      |
| <u>Besoin d'aide pour créer un mot de passe</u><br><u>sécurisé?</u> |        |
| Confirmez votre mot de passe                                        | -      |
| ۲                                                                   |        |
| Je confirme être le représentant légal de<br>l'élève suivant :      |        |
| LPO NAPOLEON L'AIGLE                                                |        |
| Nolan                                                               |        |
| Je suis le représentant légal de cet élève ?                        |        |
| Oui Non                                                             |        |
| né(e) le                                                            |        |
|                                                                     | ,<br>1 |
| Activer votre compte                                                |        |
| Annuler                                                             |        |
|                                                                     |        |